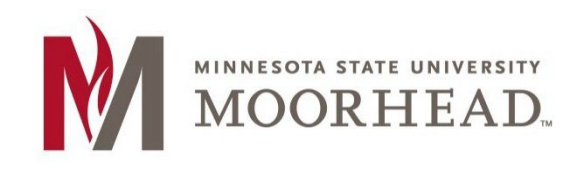

#### Notes:

- VPN is NOT Required
- You will need to use the Microsoft or Google Authentication app. For Multi-Factor Authentication. The 6-digit code or phone call will NOT work.
- Follow link to setup/change MFA Article Multi-factor Authentication... (mnstate.edu)
- Applications are run remotely from a server. Due to this, you will need to remain connected to the internet while using the applications.
- Any work performed within the applications will need to be saved to OneDrive.

### **Accessing Remote Apps or VDI**

- Open a Web browser (Recommended to use Microsoft Edge)
  \*If you use Chrome or Safari you may have extra steps to run the apps
- 2. Browse to the <u>Remote Apps Site</u> Link: <u>https://remote.mnstate.edu</u>

# Please follow directions closely, you will be prompted to use different login ID's along the

## way.

- 3. The Authenticator app will open.
- For Student, enter <u>StarID@go.minnstate.edu</u>; for Faculty & Staff, enter <u>StarID@minnstate.edu</u>
- 5. Enter your StarID password. When prompted, enter multifactor code

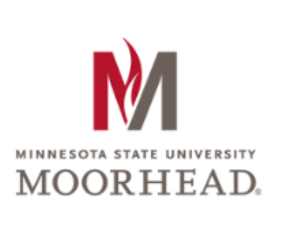

## Sign in

StarID@go.minnstate.edu or StarID@minnstate.edu

Can't access your account?

Next

Trouble logging in? Contact <u>IT Help Desk</u> 218.477.2603.

- 6. Next, Login to the Remote Apps
  - Type in mnstate\StarID
  - example mnstate\zz9999zz

(nothing else after StarID) SEE BELOW

- Enter StarID password
- Click Sign In

|                                                    |                                                                                                    | RD Web Access |
|----------------------------------------------------|----------------------------------------------------------------------------------------------------|---------------|
| Work Resources<br>RemoteApp and Desktop Connection |                                                                                                    | the los       |
|                                                    |                                                                                                    | Help          |
|                                                    | Domain\user name: mnstate\zz9999zz<br>Password:                                                                                                    |               |
|                                                    | Security<br>Warning: By logging in to this web page, you confirm<br>that this computer complies with your organization's<br>security policy.                                                        |               |
|                                                    | Sign in                                                                                                    |               |
|                                                    | To protect against unauthorized access, your RD Web<br>Access session will automatically time out after a period<br>of inactivity. If your session ends, refresh your browser<br>and sign in again. |               |
| Windows Server 2022                                |                                                                                                    | Microsoft     |

7. After you have done that, you will see any remote applications that have been made available to you:

|                  |                          |                                         |  | RD Web Access   |
|------------------|--------------------------|-----------------------------------------|--|-----------------|
|                  | Work Re<br>RemoteApp and | <b>ESOUICES</b><br>d Desktop Connection |  | - Are           |
| Remote/          | App and Desk             | ttops                                   |  | Help 🔰 Sign out |
| Current          | folder: /                |                                         |  |                 |
| Q                | Σ                        | A                                       |  |                 |
| Employee<br>Home | IBM SPSS<br>Statistics   | uniface                                 |  |                 |
|                  |                          |                                         |  |                 |

**Note**: Your software list may be different than what is shown above. If you do not see the software you need to run, please email the helpdesk at support@mnstate.edu

8. Click on the program you would like to run

Note: The application may try and download the RDP file first,

If you see the download prompt, click Keep.

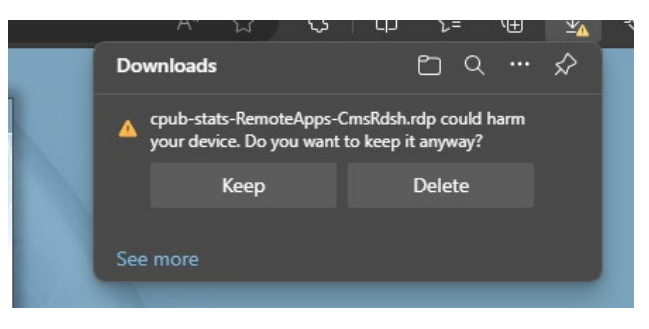

It will then ask you to run the application. Please select Open file

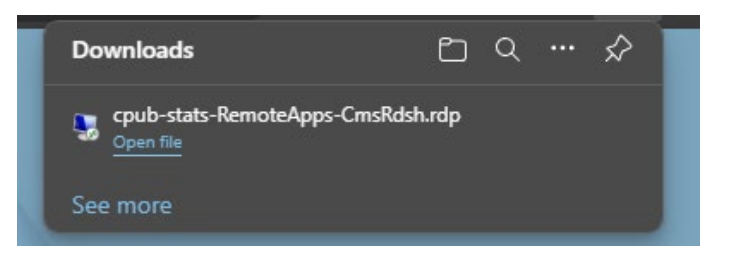

Now you need to authenticate to the application.

Enter in mnstate\StarID

 example mnstate\zz9999zz

And StarID password

Click OK

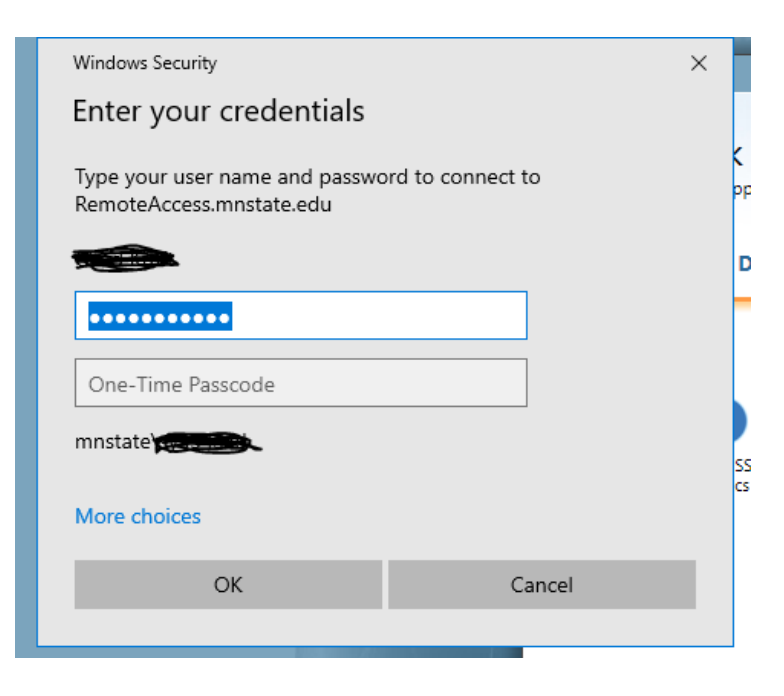

On your phone you will notice a popup from the Authenticator app, click Approve

You will see the application launching.

| 퉣 RemoteApp                  | - |     | ×   |
|------------------------------|---|-----|-----|
| Starting your app            |   |     |     |
| IBM SPSS Statistics          |   |     |     |
| Initiating remote connection |   |     |     |
| 💿 Show Details               |   | Can | cel |

9. After a couple of minutes, you will see another login pop up below. This is to log into the OneDriveMapper which will map a drive letter X to your OneDrive so you can save files.

| 10. | For Student, enter                   | Sign in to you | ir account                                            | - | × |
|-----|--------------------------------------|----------------|-------------------------------------------------------|---|---|
|     | <u>StarID@go.minnstate.edu</u> ; for |                | Microsoft                                             |   |   |
|     | Faculty & Staff, enter               |                | Sign in                                               |   |   |
|     | StarID@minnstate.edu                 | -              | StarlD@go.minnstate.edu.or.StarlD@minnstate.edu       |   |   |
| 11. | Enter your StarID password;          | -              |                                                       |   |   |
|     | when prompted enter multi-           | -              | Can't access your account?                            |   |   |
|     | factor code                          | -              | Next                                                  |   | - |
|     |                                      | -              | Trouble logging in? Contact your campus IT help desk. |   |   |
|     |                                      | -              | 🔍 Sign-in options                                     |   |   |
|     |                                      |                |                                                       |   |   |
|     | -                                    | Terms of use   | Privacy & cookies •••                                 |   |   |

- 12. When you finish using the application, please use the Red X in the top right corner to close the application.
- 13. Then you will be back to the Remote application window. Please click Sign Out in the top right corner.

|                  |                          |                                         |  | 🐻 RD Web Access |
|------------------|--------------------------|-----------------------------------------|--|-----------------|
|                  | Work Re<br>RemoteApp and | <b>PSOUICES</b><br>d Desktop Connection |  | A the second    |
| Remote           | RemoteApp and Desktops   |                                         |  | Help 🔰 Sign out |
| Current          | folder: /                |                                         |  |                 |
| 0                | Σ                        |                                         |  |                 |
| Employee<br>Home | IBM SPSS<br>Statistics   | uniface                                 |  |                 |

**NOTE for SPSS users:** Upon first use of SPSS on Remote Apps, you may receive a license prompt. Should this happen, click the **Apply Existing License** button.

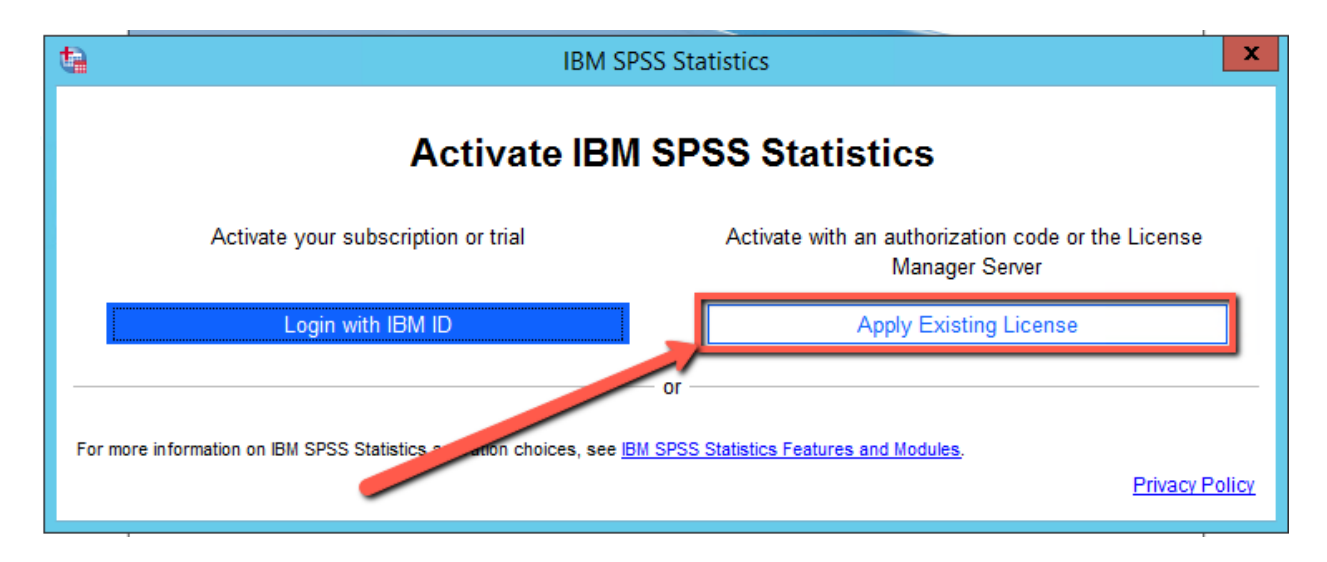

### Saving on Remote Applications

- Since remote apps are running directly from a server, you will need to be mindful of where you save your work.
- If you save to the C drive or Local disk, you will actually be saving to the server's C drive. Since there are multiple servers, there is a chance that you won't connect to the same server next time and won't have access to any saved files.
- To save work when using Remote Apps, you will need to change the location to a file on your local computer or OneDrive. That way you will have access to your files regardless of which server you connect to.
- In most software, to change the save location, you will need to go to the **File** menu > **Save As** and choose a location and file name. To save to your local C drive, it will be displayed as C on *your computer name*.
- Below is an example of saving work in SPSS on a computer named LI207F-1620016.

|          |                 | <b>ta</b>            |                                                        | Save Data As             |            | x          | ABG |                   |          |
|----------|-----------------|----------------------|--------------------------------------------------------|--------------------------|------------|------------|-----|-------------------|----------|
| /AR00003 |                 | Look in: 👰           | Computer                                               |                          |            |            | N   | /isible: 5 of 5 1 | Variable |
|          | VAR00001 VAR000 | Name                 |                                                        | Туре                     | Total Size | Free Space | var | var               |          |
| 1        |                 | 👝 Local Dis          | sk (C:)                                                | Local Disk               | 79.6 GB    | 49.1 GB 📥  |     |                   |          |
| 2        |                 | CD Drive             | (D:)                                                   | CD Drive                 | 5 00 00    | 105.00     |     |                   |          |
| 3        |                 | Home (H              | .)                                                     | Network Drive            | 5.00 GB    | 4.95 GB    |     |                   |          |
| 4        |                 | tech (\\vu           | lcan) (T:)                                             | Network Drive            |            | 00100      |     |                   |          |
| 5        |                 | ISRS (U:             |                                                        | Local Disk               | 0.99 GB    | 529 MB     |     |                   |          |
| 6        |                 | C on LI20            | 07F-1620016                                            | System Folder            |            |            |     |                   |          |
| 7        |                 |                      | Keeping 5 of 5 v                                       | ariables.                |            | Variables  |     |                   |          |
| 8        |                 | File name: Untitled2 |                                                        |                          | -          |            |     |                   |          |
| 9        |                 |                      |                                                        |                          | 1223       | Save       |     |                   |          |
| 10       |                 | Save as type.        | SPSS Statistics                                        | (*.SaV)                  |            | Paste      |     |                   |          |
| 11       |                 | Encoding:            |                                                        |                          | *          | Cancel     |     |                   |          |
| 12       |                 |                      | Write variable                                         | e names to spreadsheet   |            | Help       |     |                   |          |
| 13       |                 |                      | Save value labels where defined instead of data values |                          |            |            |     |                   |          |
| 14       |                 |                      | Save value la                                          | abels into a .sas file   |            |            |     |                   |          |
| 15       |                 |                      | Encrypt file w                                         | vith password            |            |            |     |                   |          |
| 16       |                 |                      |                                                        |                          |            |            |     |                   |          |
| 17       |                 |                      | S                                                      | Store File To Repository |            |            |     |                   |          |

• If you are working with Remote Apps from a Lab, it would be best to save your files to a flash drive since you may not always get the same computer and lab computers are wiped and reloaded periodically.

## **For More Information**

Please contact the IT Help Desk at <u>support@mnstate.edu</u> or 218.477.2603 if you have questions about this material.